## Setting up Office 365 (Exchange) Email on Office 2011 for Mac

- 1. Open Outlook.
- 2. In the Preferences, click Accounts:

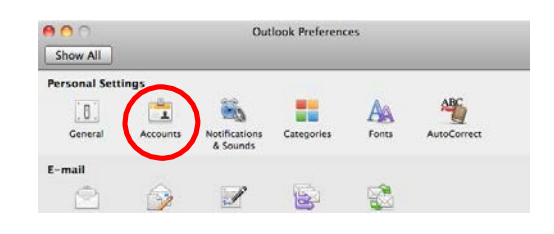

 If you have an existing MSU account, you will need to delete it before adding the new account. To do so highlight the account and click the minus sign at the bottom left of the Accounts window. Click the Delete button when prompted.

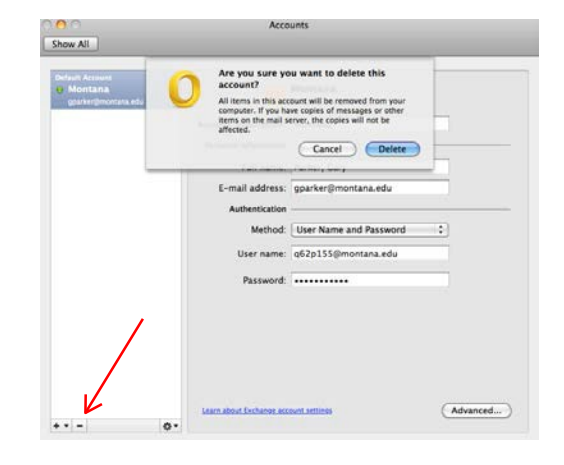

4. Select Exchange or Office 365.

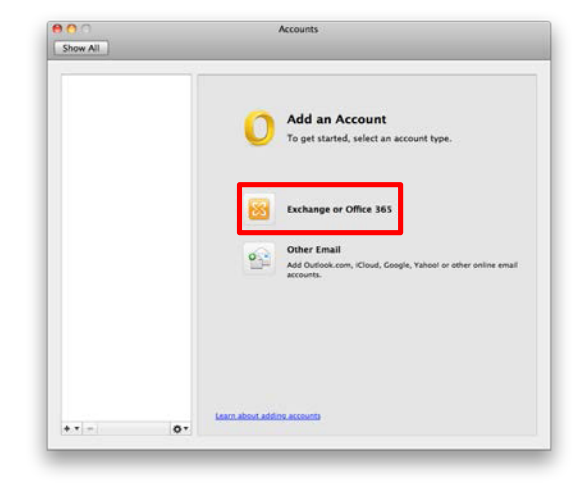

| 5. Enter your email address and NetID account                                                                 | Enter your Exchange account information.                                                                                                    |
|----------------------------------------------------------------------------------------------------|----------------------------------------------------------------------------------------------------|
| info: Email: bob.cat@montana.edu<br>User name: b12c345@montana.edu<br>Password: NetID Password                | E-mail address:<br>Authentication<br>Method: User Name and Password<br>User name: DOMAIN\username or name@example.com<br>Password:<br>V Configure automatically                                                                                                    |
|                                                                                                    | Enter your Exchange account information.                                                                                                    |
| Thenclick the <b>AddAccount</b> button.                                                                       | Authentication<br>Method: User Name and Password<br>User name: b12c345@montana.edu<br>Password: •••••••<br>✓ Configure automatically                                                                                                    |
| You will be redirected to the autodiscover server:                                                            | Cancel                                                                                                    |
| <ol> <li>Check the Always use my response for this<br/>server box and then click the Allow button.</li> </ol> | Outlook was redirected to the server<br>autodiscover-s.outlook.com to get new<br>settings for your account<br>gparker@montanaedu.mail.onmicrosoft.com.<br>Do you want to allow this server to configure<br>your settings?<br>https://autodiscover-s.outlook.com/autodiscover/<br>autodiscover.xml<br>Click Allow only if you fully trust the source, or if your<br>Exchange administrator instructs you to.<br>If Always use my response for this server<br>Deny Allow |

You have successfully configured your new Outlook Office 365 account. Close the Preferences window and resume using Outlook.

| Montana  gparker@montana.edu | 8                    | Montana<br>Exchange Account |
|------------------------------|----------------------|-----------------------------|
|                              | Account description: | Montana                     |
|                              | Personal information |                             |
|                              | Full name:           | Cat, Bob                    |
|                              | E-mail address:      | bob.cat@montana.edu         |
|                              | Authentication       |                             |
|                              | Method:              | User Name and Password      |
|                              | User name:           | b12c345@montana.edu         |
|                              | Password:            | ·                           |
|                              |                      |                             |
|                              |                      |                             |

If you have difficulties, please contact the IT Services Desk at 994-1777.